# 【インターネット個人サービスのご案内】

京田辺市立図書館では、インターネットで資料の予約、貸出期間の延長や予約状況・ 貸出状況の参照ができるインターネット個人サービスを提供しています。

# 1 サービス利用を始める前に

### (1)パスワードの確認

インターネット個人サービスをご利用いただくには、従来からご利用いただいて いる貸出券とパスワードが必要になります。パスワードは下記のようになってい ます。

貸出券をお持ちの方

誕生日の月日と電話番号の下4桁を合わせた8桁の数字です。

(例)誕生日が7月24日、電話番号が65-2500の場合

パスワードは 07242500 になります。

このパスワードは図書館の利用登録の申込時にご記入いただいた誕生日、 電話番号を元に設定しています。

貸出券をお持ちでない方

図書館(中央図書館・北部分室・中部分室・移動図書館)で、新規に利用登録 をしてください。貸出券を発行し、上記の例と同じパスワードを設定します。

#### (2) メールアドレスの登録と確定

当館のホームページでメールアドレスを登録し、確定後に個人サービスが利用で きます。

#### メールアドレスの登録

「個人サービス」メニューにある、「アドレス登録・変更」ボタンを押してくだ さい。「メールアドレス登録・変更」画面を呼び出せます。 この画面で8桁の貸出券番号とパスワードを使ってメールアドレスの登録をし てください。(半角数字で入力してください。)

#### メールアドレスの確定

登録後に、図書館から申請されたメールアドレスあてに「登録確定URL」を 記載したメールを送信します。

受信したメール本文の登録確定URLをクリックし、登録を確定してください。

メールアドレスについてのご注意

メールアドレスの登録は<u>1つのみ</u>です。

ご家族でメールアドレスを共用されている場合は、どなたの予約かが判りにく くなりますので、できるだけ個別のメールアドレスをご登録ください。 携帯電話の e メールアドレスでもかまいません。

登録いただいたメールアドレスはこの個人サービスのほか、図書館からの連絡 にも使用させていただくことがあります。

図書館からの確定メールが届かない場合は、

toshokan@kyotanabe.ed.jp からのメールが受け取れるように迷惑 メール防止機能やセキュリティ対策等の設定を変更してください。

# 2 インターネット個人サービスへのログイン方法

「予約申込」や「利用状況参照」などのサービスを利用する時に「ログイン画面」が 表示されます。「貸出券番号」と「パスワード」を入力するとログインが完了し、予 約申込や利用状況の参照などができるようになります。

# 3 インターネット予約の方法

- ・ホームページの蔵書検索で、予約したい資料を選んでください。
- ・資料が貸出中の場合、「資料詳細画面」の「予約申込」ボタンを押すと、「予約登録 画面」が表示されます。
- ・予約ができない資料の場合には「予約申込」ボタンは表示されません。

# 予約申込の流れ

(1) ステップ1「予約申込」

予約を申し込む資料を選択後「予約申込」ボタンを押してください。 申し込みを取り消す場合は、「予約中止」ボタンを押してください。

## (2) ステップ2「予約」

資料名を確認して受取館を選び、注意点をよくお読みの上、「予約」ボタンを押し てください。

[連絡方法]

メール連絡のみとなります。予約いただいた資料が用意できましたら、 e メー ルでお知らせします。

[受取館]

ご希望の図書館を選んでください。

<u>受取館を移動図書館にした場合は受取ステーション</u>を必ず選んでください。

#### <u>確定後の受取館の変更はできませんので、ご注意ください。</u>

[受付確認メール送信]

申し込まれた予約の受付確認メールについて「希望する」「希望しない」を選ん でください。

#### (3) ステップ3「予約状況確認」

申し込まれた予約および現在予約中の一覧が表示されます。ご確認ください。

予約の変更や取消はできません。

不要になった時のみ窓口か電話でご連絡ください。

## 4 予約できる資料・できない資料

インターネット予約できる資料・できない資料は次のとおりです。

#### (1)予約できる資料

京田辺市立図書館が所蔵している資料

#### (2)予約できない資料

- ・辞書や辞典など貸し出しできない資料
- ・最新号の雑誌(雑誌の最新号については、カウンターで予約してください。)
- ・京田辺市立図書館に所蔵していない資料(未所蔵資料については、カウンター でリクエストしてください。)
- ・すでに本人が借りている資料・予約している資料

# 5 予約できない方

(1) 予約の制限件数を越えている方 インターネット予約の制限件数は5件です。

#### (2) 貸出期間が過ぎた資料をお持ちの方

閉館時にブックポストへ返された資料は、翌開館日に返却処理を行いますので、 それまでの間、貸出中になります。

# 6 予約資料の取り置き期間と連絡方法

- ・取り置き期間は連絡日から10日(休館日を除く)です。移動図書館での受取りを 指定された場合は、次の巡回日(雨天中止の場合は、その次の巡回日)までとなり ます。
- ・予約された資料が用意できればその都度、登録されているアドレスに e メールで連絡します。

#### 予約についてのご注意

予約の受付処理後の作業は、翌日(休館日の場合は、次の開館日)となります。 申し込みをされても、取り置き作業前に来館利用者が貸し出しを希望された場 合、来館者が優先となります。この場合を含め、すぐにはご用意できないこと もありますので、ご了承ください。

連絡は用意できた資料から順に行います。

上・下巻などの資料は返却状況によって、順番にならない場合がありますので、 予約時にご注意ください。(順番に借りたい時は、上巻が受取れる状態になった ことを確認してから下巻を予約してください。) 取り置き期限までに借りに来られない場合、予約は取り消されます。 メールアドレスが変更されて送信できない場合、予約は取り消されます。 メールアドレスを変更された時は、登録されたメールアドレスを必ず変更登録 してください。

# 7 利用状況の参照

利用状況参照画面で貸出・予約状況の確認ができます。

(1)貸出状況の確認

自分の借りている資料とその返却日の確認ができます。

#### (2)貸出延長

自分の借りている資料の貸出期間を延長した日から2週間にできます。 貸出状況一覧の「延長する」ボタンを押してください。

貸出延長ができない資料 貸出期間が過ぎている資料 他の方が予約されている資料 一度貸出延長をした資料

(3)予約状況の確認

自分の予約した資料と予約の順番が確認できます。また、取り置きができている 資料も確認できます。

## 8 パスワードの変更

使用中のパスワードから新しいパスワード(半角英数4文字~10文字以内)へ変更 ができます。(セキュリティ上の観点から定期的な変更をおすすめします。)

# 9 メールアドレスの変更

ご自分のメールアドレスを変更された場合は、必ず本サービスを利用するために変更 の登録をしてください。

変更の登録をされていない場合は、予約の取り置きの連絡ができないため、予約は取 消しとなりますのでご注意ください。

> 京田辺市立中央図書館 (京田辺市田辺辻40番地) 電話 0774-65-2500 http://www.kyotanabe.ed.jp/nc21/c-lib/htdocs/ 北部分室(電話 63-0499) 中部分室(電話 64-8833)

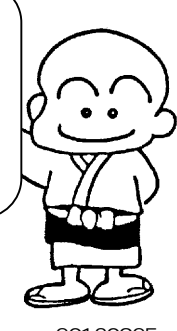

20130925